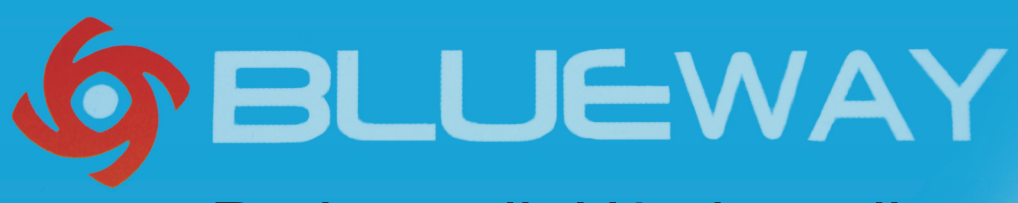

### Podręcznik Użytkownika

# VROHS 🕱 ( E 🕕

LEWA

Podręcznik użytkownika adaptera USB bezprzewodowej sieci LAN

1. Instalacja sterownika

a. Włóż instalacyjną płytę CD do napędu CD-ROM. Aby uruchomić program instalacyjny, znajdź folder ze sterownikiem o nazwie Drivers RA3070... wybierz folder zgodny z Twoim systemem operacyjnym i kliknij na plik instalacyjny.

Β.

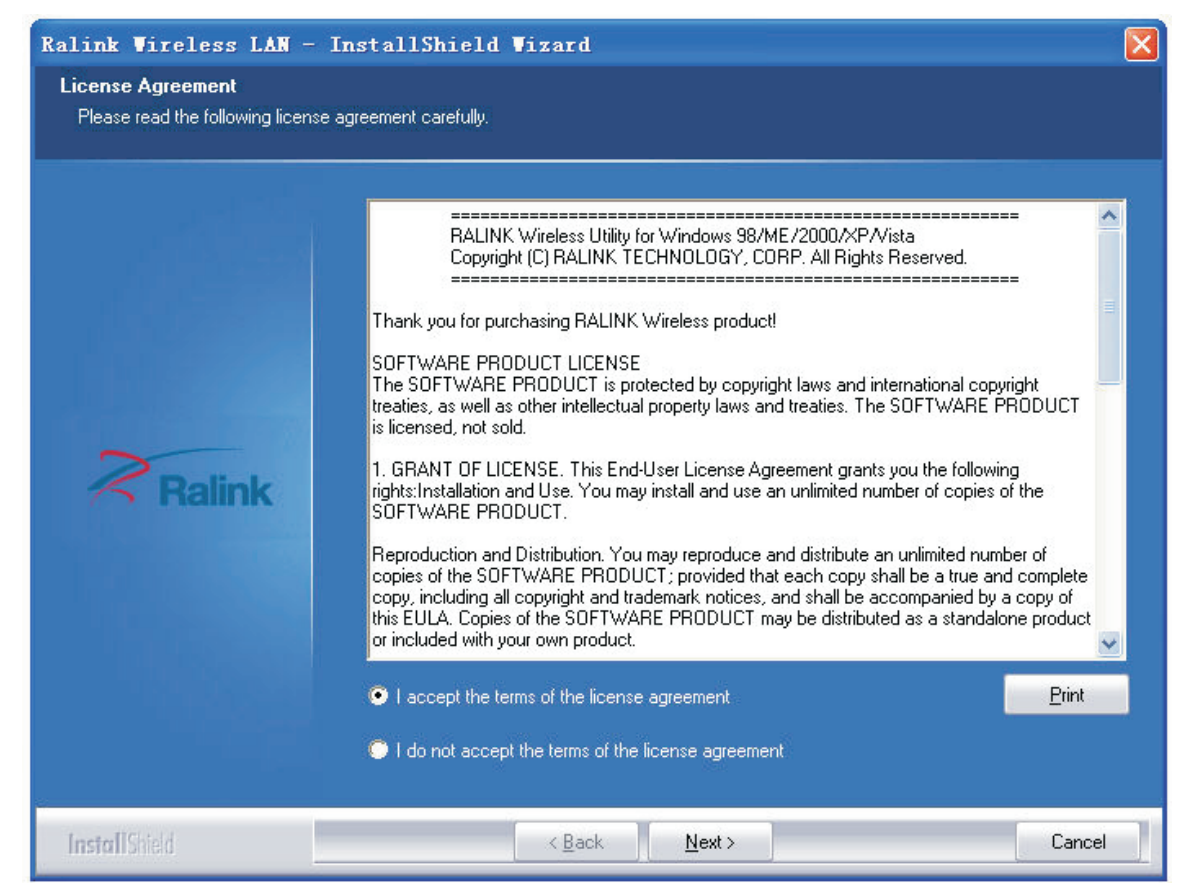

c. Wybierz opcję Ralink configuration Tool (Narzędzie konfigurujące Ralink), po czym kliknij przycisk Next (Dalej), aby kontynuować.

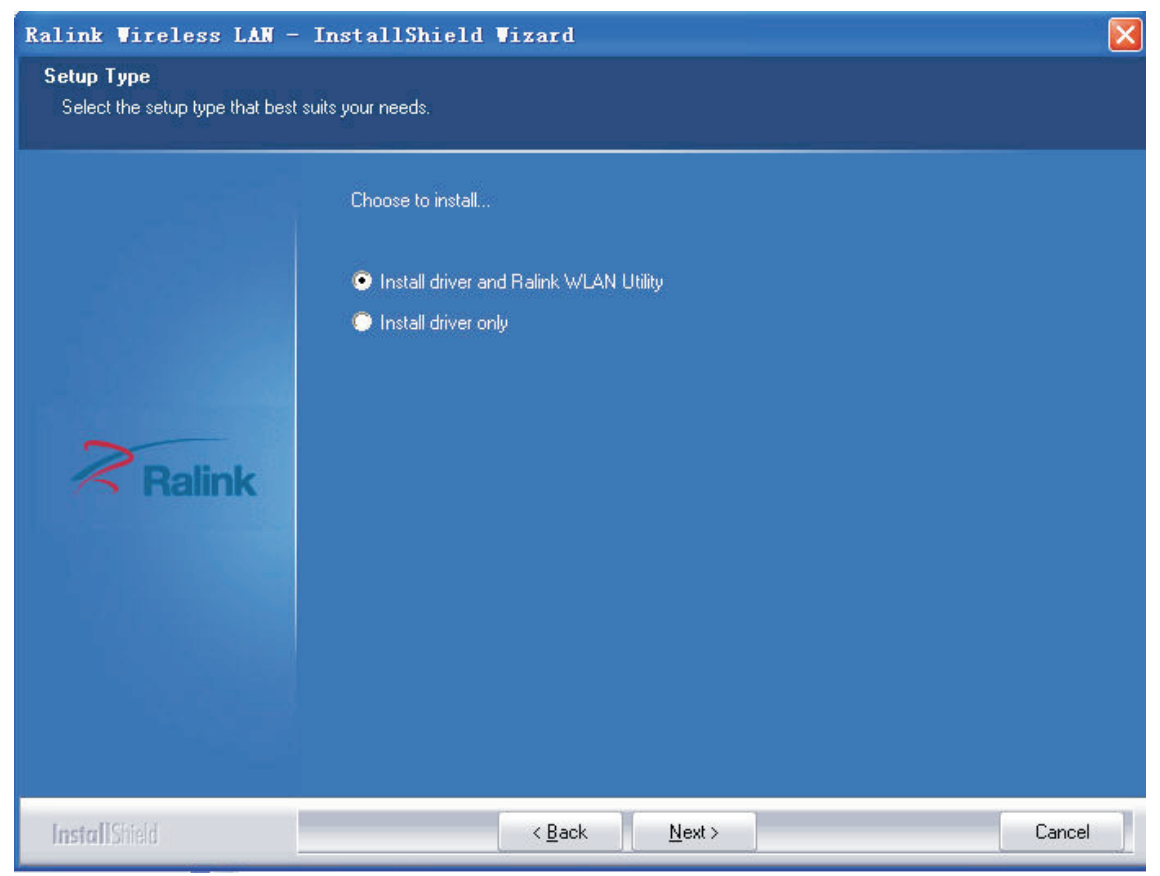

d. Wybierz tryb Optimize for wifi (Optymalizacja dla sieci bezprzewodowej), po czym kliknij przycisk Next (Dalej), aby kontynuować.

| Ralink Wireless LAN                          | - InstallShield Wizard                                                                   | X |
|----------------------------------------------|------------------------------------------------------------------------------------------|---|
| Setup Type<br>Select the setup type that bes | st suits your needs.                                                                     |   |
| تتؤدر                                        | Select Configuration Tool.                                                               |   |
| Ralink                                       | <ul> <li>Ralink Configuration Tool</li> <li>Microsoft Zero Configuration Tool</li> </ul> |   |
| InstallShield                                | < <u>B</u> ack <u>N</u> ext > Cancel                                                     |   |

BLUEWAY

e. Kliknij przycisk Install (Instaluj), aby rozpocząć proces instalacji.

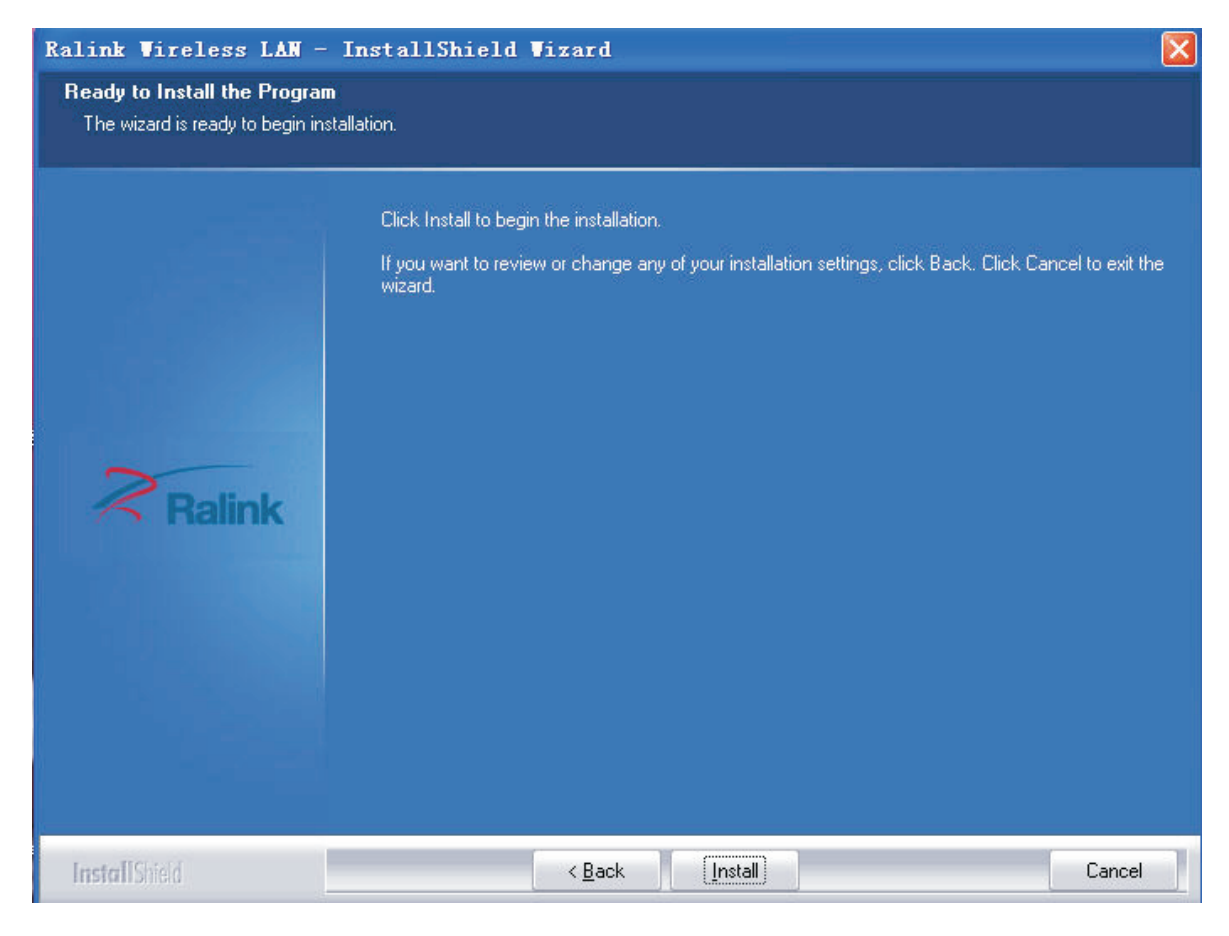

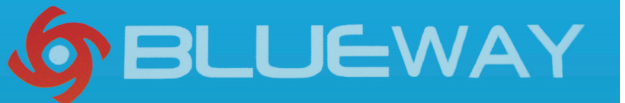

f. Kliknij przycisk Finish (Zakończ), aby zakończyć pracę programu instalacyjnego.

| Ralink Wireless LAN - 1 | InstallShield Wizard                                                                                      |
|-------------------------|----------------------------------------------------------------------------------------------------|
|                         |                                                                                                    |
|                         |                                                                                                    |
|                         | InstallShield Wizard Complete                                                                             |
|                         | The InstallShield Wizard has successfully installed Ralink Wireless LAN. Click Finish to exit the wizard. |
|                         |                                                                                                    |
| Ralink                  |                                                                                                    |
|                         |                                                                                                    |
|                         |                                                                                                    |
|                         |                                                                                                    |
| InstallShield           | < Back Finish Cancel                                                                                      |

2. Podłącz adapter USB bezprzewodowej sieci LAN. Zostanie on rozpoznany przez system i automatycznie zainstalowany. Wystarczy potwierdzić ten fakt tak, jak ilustruje to Poniższy rysunek.

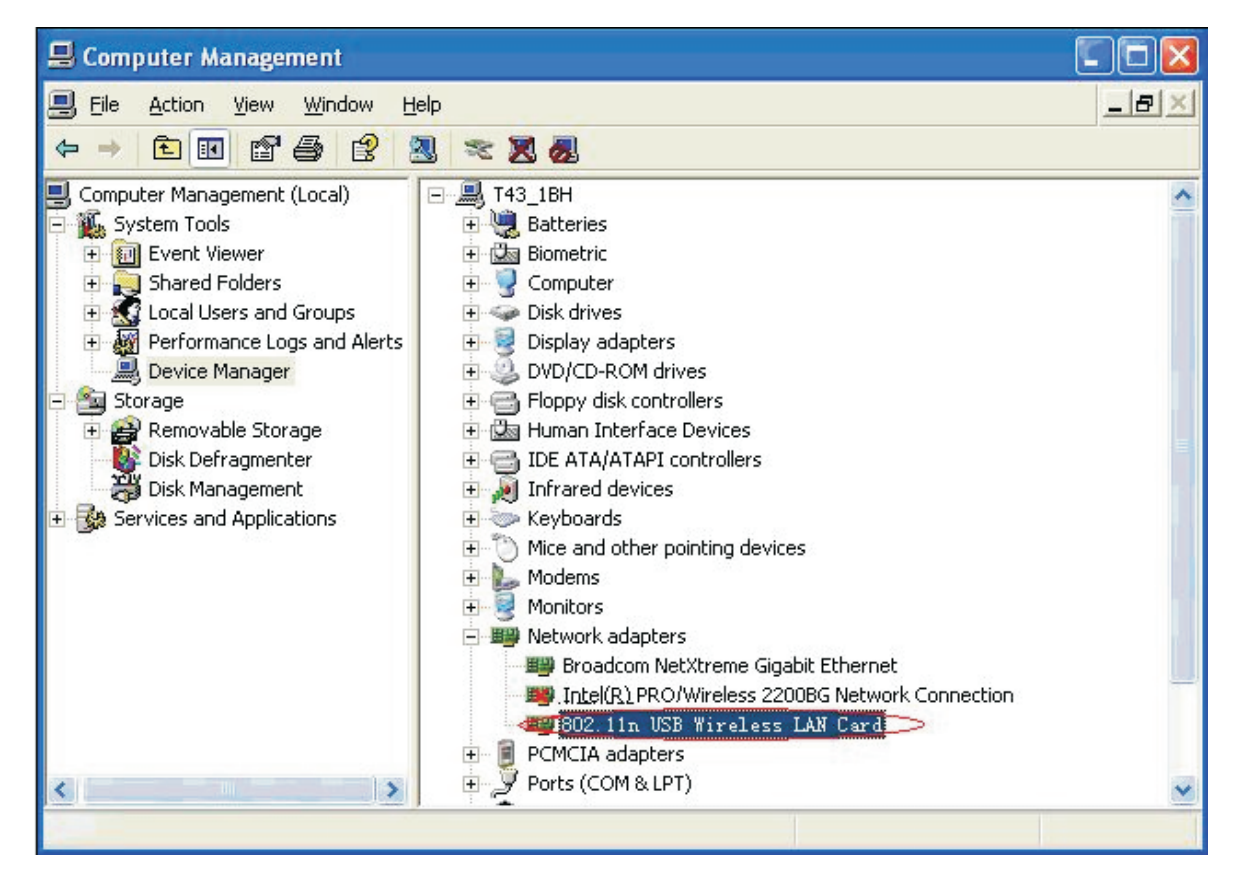

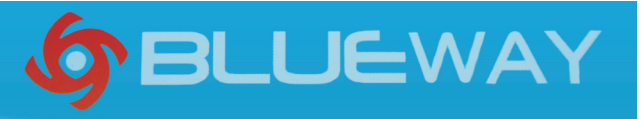

#### 3. Nawiąż połączenie z siecią

Dwukrotnie kliknij ikonę zaznaczoną czerwonym prostokątem. Wyświetlony zostanie

Następujący ekran:

« 🎎 🔊 🌭 🚨 😳 K 18:03

| KaUL                                                                                                    |                                                                                                    | ~                                                                                                    |                     |           |        |        |                                                            |                                                                                            |                                                     |                                                                    | ( |   |
|----------------------------------------------------------------------------------------------------|----------------------------------------------------------------------------------------------------|----------------------------------------------------------------------------------------------------|---------------------|-----------|--------|--------|------------------------------------------------------------|--------------------------------------------------------------------------------------------|-----------------------------------------------------|--------------------------------------------------------------------|---|---|
| P                                                                                                    |                                                                                                    | 500                                                                                                    |                     |           | 5      | 2      | $\mathbf{\mathfrak{O}}$                                    |                                                                                            |                                                     |                                                                    |   |   |
| Profile                                                                                                    | Network                                                                                                    | Advanced                                                                                                  | Statist             | ics       | WM     | Ŵ      | WPS                                                        |                                                                                            |                                                     |                                                                    |   | ] |
| orted by >>                                                                                                    | SSID                                                                                                    | 0                                                                                                    | Channel             |           | 0      | Signal |                                                            |                                                                                            |                                                     | Show dBm                                                           |   |   |
|                                                                                                    |                                                                                                    |                                                                                                    | .1                  | A         | P List | >>     |                                                            |                                                                                            |                                                     |                                                                    |   |   |
|                                                                                                    |                                                                                                    |                                                                                                    | <b>1</b> 1          | Ъg        | U      | 81%    |                                                            |                                                                                            |                                                     |                                                                    |   |   |
| hidvan                                                                                                    |                                                                                                    |                                                                                                    | <b>1</b> 1          | Ъg        |        | 81%    |                                                            |                                                                                            |                                                     |                                                                    |   |   |
| HIDVAN_SW                                                                                                    | '1                                                                                                    |                                                                                                    | 6                   | Ъg        |        | 99%    |                                                            |                                                                                            |                                                     |                                                                    |   |   |
| RTL8186-VP                                                                                                    | 'N-G₩                                                                                                    |                                                                                                    | <b>1</b> 1          | Ъg        |        | 50%    |                                                            |                                                                                            |                                                     |                                                                    |   |   |
| TECHNICLAN                                                                                                    |                                                                                                    |                                                                                                    | 101                 | Ъg        |        | 100%   |                                                            |                                                                                            |                                                     |                                                                    |   |   |
| TECHNICLAN                                                                                                    |                                                                                                    |                                                                                                    | 1                   | <b>Bg</b> | n      | 100%   |                                                            |                                                                                            |                                                     |                                                                    |   |   |
| zmk                                                                                                    |                                                                                                    |                                                                                                    | 126                 | Ba        |        | 100%   |                                                            |                                                                                            |                                                     |                                                                    |   |   |
|                                                                                                    |                                                                                                    |                                                                                                    |                     |           |        |        |                                                            |                                                                                            |                                                     |                                                                    |   |   |
|                                                                                                    |                                                                                                    |                                                                                                    |                     |           |        |        |                                                            |                                                                                            |                                                     |                                                                    |   |   |
| Rescan                                                                                                    | Connec                                                                                                    | ct Add to                                                                                                 | Profile             |           |        |        |                                                            |                                                                                            |                                                     |                                                                    |   |   |
| Rescan<br>Sta                                                                                                    | Connec<br>tus >> technicLan<-                                                                                                    | ->00-AA-AB-02-0A-85                                                                                       | Profile             |           |        |        |                                                            | Link Que                                                                                   | ality >>                                            | 100%                                                               |   |   |
| Rescan<br>Sta<br>Extra I                                                                                                  | Connec<br>tus >> technicLan<-<br>nfo >> Link is Up                                                                                                    | ct Add to<br>->00-AA-AB-02-0A-85<br>[TxPower:100%]                                                        | Profile             |           |        |        |                                                            | Link Qua<br>Signal Stre                                                                    | ality >>                                            | 100%<br>>>> 96%                                                    |   |   |
| Rescan<br>Sta<br>Extra I<br>Char<br>Authenticat                                                                           | Connec<br>tus >> TECHNICLAN<-<br>nfo >> Link is Up<br>inel >> 1 <> 2412<br>ion >> Unknown                                                                                                    | ct Add to<br>->00-AA-AB-02-0A-85<br>[T×Power: 100%]<br>2 MHz; central cha                                 | Profile             |           |        |        |                                                            | Link Qua<br>Signal Stre<br>Signal Stre<br>Noise Str                                        | ality >><br>ength 1<br>ngth 2                       | 100%<br>>> 96%<br>>> 100%                                          |   |   |
| Rescan<br>Sta<br>Extra I<br>Char<br>Authenticat<br>Encrypt                                                                | Connec<br>tus >>TECHNICLAN<-<br>nfo >> Link is Up<br>inel >> 1 <> 2412<br>tion >> Unknown<br>tion >> None                                                                                             | ct Add to<br>->00-AA-AB-02-0A-85<br>[TxPower: 100%]<br>2 MHz; central cha                                 | Profile<br>nnel : 3 |           |        |        |                                                            | Link Qua<br>Signal Stre<br>Signal Stre<br>Noise Str                                        | ality >><br>ingth 1<br>ngth 2<br>ength              | 100%<br>>> 98%<br>>> 100%<br>>> 26%                                |   |   |
| Rescan<br>Sta<br>Extra I<br>Char<br>Authenticat<br>Encrypt<br>Network Ty                                                  | Connect<br>tus >> TECHNICLAN<-<br>nfo >> Link is Up<br>inel >> 1 <> 2412<br>tion >> Unknown<br>tion >> None<br>ype >> Infrastruct                                                                     | ct Add to<br>->00-AA-AB-02-0A-85<br>[TxPower: 100%]<br>2 MHz; central cha<br>ture                         | Profile             |           |        |        | ransmit                                                    | Link Qua<br>Signal Stre<br>Signal Stre<br>Noise Stre                                       | ality >><br>ength 1<br>ngth 2<br>ength              | 100%<br>>> 98%<br>>> 100%<br>>> 26%                                |   |   |
| Rescan<br>Sta<br>Extra I<br>Char<br>Authenticat<br>Encrypt<br>Network Ty<br>IP Addr                                       | Connect<br>tus >> TECHNICLAN<-<br>nfo >> Link is Up<br>inel >> 1 <> 2412<br>tion >> Unknown<br>tion >> None<br>ype >> Infrastruct<br>ess >> 192.168.8.                                                | ct Add to<br>->00-AA-AB-02-0A-85<br>[TxPower: 100%]<br>2 MHz; central cha<br>ture<br>13                   | Profile             |           |        | 1      | ransmit<br>Link Spee                                       | Link Qua<br>Signal Stre<br>Noise Stri<br>d >> 270.0 Mb                                     | ality >><br>ingth 1<br>ngth 2<br>ength              | 100%<br>>> 98%<br>>> 100%<br>>> 26%                                |   |   |
| Rescan<br>Sta<br>Extra I<br>Char<br>Authenticat<br>Encrypt<br>Network Ty<br>IP Addr<br>Sub Mo                             | Connect<br>tus >> TECHNICLANK-<br>nfo >> Link is Up<br>nnel >> 1 <> 2412<br>tion >> Unknown<br>tion >> None<br>ype >> Infrastruct<br>ess >> 192.168.8,<br>ask >> 255.255.25                           | ct Add to<br>->00-AA-AB-02-0A-85<br>[TxPower:100%]<br>2 MHz; central cha<br>ture<br>13<br>55.0            | Profile             |           |        | 1      | ransmit —<br>Link Spee<br>Throughpu                        | Link Qua<br>Signal Stre<br>Signal Stre<br>Noise Stre<br>d >> 270.0 Mb<br>it >> 0.000 Kbj   | ality >><br>ngth 1<br>ngth 2<br>ength<br>ops<br>ps  | 100%<br>>> 96%<br>>> 100%<br>>> 26%                                |   |   |
| Rescan<br>Sta<br>Extra I<br>Char<br>Authenticat<br>Encrypt<br>Network Ty<br>IP Addr<br>Sub M.<br>Default Gatew            | Connect<br>tus >> TECHNICLAN<-<br>nfo >> Link is Up<br>anel >> 1 <> 2412<br>tion >> Unknown<br>tion >> None<br>ype >> Infrastruct<br>ess >> 192.168.8.<br>ask >> 255.255.25<br>way >> 192.168.8.      | ct Add to<br>->00-AA-AB-02-0A-85<br>[TxPower: 100%]<br>2 MHz; central cha<br>ture<br>13<br>55.0<br>1      | Profile             |           |        | 1      | ransmit<br>Link Spee<br>Throughpu                          | Link Qua<br>Signal Stre<br>Signal Stre<br>Noise Stre<br>d >> 270.0 Mb<br>ut >> 0.000 Kbp   | ality >><br>mgth 1<br>mgth 2<br>ength<br>pps<br>ps  | 100×<br>>> 96%<br>>> 100%<br>>> 26%<br>Max<br>0.000<br>Kbps        |   |   |
| Rescan<br>Sta<br>Extra I<br>Char<br>Authenticat<br>Encrypt<br>Network Ty<br>IP Addr<br>Sub M<br>Default Gatew             | Connect<br>tus >> TECHNICLAN<-<br>nfo >> Link is Up<br>inel >> 1 <> 2412<br>tion >> Unknown<br>tion >> None<br>ype >> Infrastruct<br>ess >> 192.168.8,<br>ask >> 255.255.25<br>way >> 192.168.8,<br>H | ct Add to<br>->00-AA-AB-02-0A-85<br>[TxPower: 100%]<br>2 MHz; central cha<br>ture<br>13<br>55.0<br>1<br>T | Profile             |           |        | 1      | Transmit<br>Link Spea<br>Throughpu<br>Receive              | Link Qua<br>Signal Stre<br>Noise Str<br>d >> 270.0 Mb<br>it >> 0.000 Kbp                   | ality >><br>ingth 1<br>ngth 2<br>ength<br>ops<br>ps | 100%<br>>> 98%<br>>> 100%<br>>> 26%<br>Max<br>0.000<br>Kbps        |   |   |
| Rescan<br>Sta<br>Extra I<br>Char<br>Authenticat<br>Encrypt<br>Network Ty<br>IP Addr<br>Sub M<br>Default Gatew<br>BW >> 40 | Connect<br>tus >>TECHNICLAN<-<br>nfo >> Link is Up<br>inel >> 1 <> 2412<br>tion >> Unknown<br>tion >> None<br>ype >> Infrastruct<br>ess >> 192.168.8.<br>ask >> 255.255.25<br>way >> 192.168.8.<br>H  | ct Add to<br>->00-AA-AB-02-0A-85<br>[T×Power:100%]<br>2 MHz; central cha<br>ture<br>13<br>55.0<br>1<br>T  | Profile<br>nnel : 3 |           |        | T      | Transmit<br>Link Spee<br>Throughpu<br>Receive<br>Link Spee | Link Qua<br>Signal Stre<br>Noise Stre<br>d >> 270.0 Mb<br>ut >> 0.000 Kbp<br>d >> 81.0 Mbp | ality >><br>ingth 1<br>ngth 2<br>ength<br>pps<br>ps | 100%<br>>> 98%<br>>> 100%<br>>> 26%<br>Max<br>0.000<br>Kbps<br>Max |   |   |

Przycisk Rescan (Skanuj ponownie) służy do tego, aby znaleźć punkt dostępowy będący w zasięgu. Wyniki zostaną wyświetlone w oknie. Wybierz punkt dostępowy, z którym chcesz się połączyć, po czym kliknij przycisk Connect (Połącz). Połączenie z siecią zostanie zrealizowane.

Uwaga: Należy wybrać kanał zgodny z lokalnymi regulacjami. Na przykład jeżeli dozwolonym kanałem jest kanał 13 i router ustawiony jest na kanał 13, a wybrany zostanie kanał 1-11 (czyli ustawienie domyślne), punkt dostępowy nigdy nie zostanie wykryty i na karcie Advanced (Zaawansowane) będzie trzeba wybrać kanał 1-13 (tak, jak pokazane jest to na poniższym rysunku).

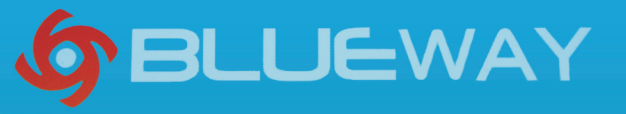

| 🞼 RaUI                                                                                                    |                         |                   |            |                  |                                 | 2               |
|----------------------------------------------------------------------------------------------------|-------------------------|-------------------|------------|------------------|---------------------------------|-----------------|
| Profile                                                                                                    | Land Setwork            | ر<br>Advanced     | Statistics | www.             | <b>W</b> PS                     | R R             |
| Wireless mode >>                                                                                                    | 802.11 B                | /G/N mix          | •          | Enable CCX (Cisc | co Compatible eXtensions)       |                 |
|                                                                                                    |                         |                   | 1          | Turn on CCK/     | h                               |                 |
|                                                                                                    |                         |                   |            | Enable Radio     | Measurements                    |                 |
| Enable TX Bu                                                                                                    | ırst                    |                   |            | Non-Ser          | ving Channel Measurements limit | 250 ms (0-2000) |
| Enable TCP V                                                                                                    | Vindow Size             |                   |            |                  |                                 |                 |
| Fast Roamin                                                                                                    | g at 70 dBm             |                   |            |                  |                                 |                 |
| Show Auther                                                                                                    | - ,<br>itication Status | Dialog            |            |                  |                                 |                 |
| Selec                                                                                                    | t Your Country          | Region Code       |            |                  |                                 |                 |
| 11 B/G >>                                                                                                    | 0: CH1-11               | - 69)             | •          |                  |                                 |                 |
|                                                                                                    | 0: CH1-11               |                   |            |                  |                                 |                 |
|                                                                                                    | 1: CH1-13<br>2: CH10-11 |                   |            |                  |                                 |                 |
| Apply                                                                                                    | 3: CH10-13              |                   |            |                  |                                 |                 |
| and the second second se | 4: CH14<br>5: CH1-14    |                   | -          |                  |                                 |                 |
| Statu:                                                                                                    | 5 > 6: CH3-9            |                   |            |                  | Link Quality >                  | > 100%          |
| Extra Info                                                                                                    | >> 1 <> 7417            | WH7: central char | anel : 3   |                  | Signal Strength                 | 1 >> 95%        |
| Authentication                                                                                                    | n >> Unknown            | ninz, contra cha  |            |                  | Noise Strength                  | >> 26%          |
| Encryption                                                                                                    | n >> None               |                   |            |                  |                                 |                 |
| Network Type                                                                                                    | e >> Infrastruct        | ure               |            |                  | Transmit                        |                 |
| IP Addres:                                                                                                    | s >> 192.168.8.         | 13                |            |                  | Link Speed >> 270.0 Mbps        | Max             |
| Sub Masł                                                                                                    | < >> 255.255.25         | 5.0               |            |                  | Throughput >> 1.168 Kbps        | 1,936           |
| Default Gateway                                                                                                    | / >> 192.168.8.         | 1                 |            |                  |                                 | Kbps            |
|                                                                                                    | —— H                    |                   |            |                  | Receive                         |                 |
| BW >> 40                                                                                                    |                         | SNR0 >            | » 27       |                  | Link Speed >> 81.0 Mbps         | wax of nodering |
| GI >> long                                                                                                    | MCS >> 1                | 5 SNR1 >          | »> n/a     |                  | Throughput >> 25,376 Kbps       | 27.916<br>Kbps  |

- 4. Użyteczne informacje dostępne w narzędziu Ralink Wireless.
  - Odnajdywanie adresu IP:

|                                                                                                   |                                                                                                    |                                                 |              |       |    |        |                                                               |                                                                                                    |                | - |
|---------------------------------------------------------------------------------------------------|----------------------------------------------------------------------------------------------------|-------------------------------------------------|--------------|-------|----|--------|---------------------------------------------------------------|----------------------------------------------------------------------------------------------------|----------------|---|
| P                                                                                                 | 1                                                                                                    | 6                                               |              |       | Go | 5      | Ø                                                             |                                                                                                    | ?              | 9 |
| Profile                                                                                           | Network                                                                                                    | Advanced                                        | Statistic    | CS    | WW | W      | WPS                                                           |                                                                                                    |                | R |
| Sorted by >>                                                                                      | SSID                                                                                                    | 0                                               | Channel      | AI    |    | Signal |                                                               | Show dB                                                                                                    | m              |   |
|                                                                                                   |                                                                                                    |                                                 | 1/2 11       | Ba    | •  | 81%    |                                                               |                                                                                                    |                |   |
| hiduna                                                                                            |                                                                                                    |                                                 | 15.11        |       | -  | 01/0   | _                                                             |                                                                                                    |                |   |
| HIDWARD CH                                                                                        |                                                                                                    |                                                 | (2) II<br>14 |       |    | 01/6   |                                                               |                                                                                                    | _              |   |
| HIDVAN_SW                                                                                         | 1                                                                                                    |                                                 | 00           | ру    |    | 99%    |                                                               |                                                                                                    |                |   |
| RTL8186-VPI                                                                                       | ,4-G₩                                                                                                    |                                                 | <b>Ø</b> 11  | БЧ    |    | 50%    |                                                               |                                                                                                    |                |   |
| TECHNICLAN                                                                                        |                                                                                                    |                                                 | Ø1           | Ьg    |    | 100%   |                                                               |                                                                                                    |                |   |
| TECHNICLAN                                                                                        |                                                                                                    |                                                 | <b>1</b>     | P a t | n  | 100%   | 100                                                           |                                                                                                    |                |   |
| zmk                                                                                               |                                                                                                    |                                                 | <b>1</b> /6  | Ъg    |    | 100%   |                                                               |                                                                                                    |                |   |
| Stat                                                                                              | US >>TECHNICLAN<                                                                                                    | >00-AA-AB-02-0A-85                              |              |       |    |        |                                                               |                                                                                                    | _              |   |
| Extra In                                                                                          | nfo >> Link is Up [                                                                                                    | Typower: 100%                                   |              |       |    |        |                                                               |                                                                                                    |                |   |
|                                                                                                   |                                                                                                    | 1XP00081.100%j                                  |              |       |    |        |                                                               | Signal Strength 1 >> 98%                                                                                                    |                |   |
| Chan                                                                                              | nel >> 1 <> 2412                                                                                                    | MHz; central char                               | nel : 3      |       |    |        |                                                               |                                                                                                    |                |   |
| Chan<br>Authenticati                                                                              | nel >> 1 <> 2412                                                                                                    | MHz; central char                               | nel : 3      |       |    |        |                                                               | Signal Strength 1 >> 96%<br>Signal Strength 2 >> 100×<br>Noise Strength >> 26%                                                                                                    |                |   |
| Chan<br>Authenticati<br>Encrypti                                                                  | nel >> 1 <> 2412<br>on >> Unknown<br>on >> None                                                                                            | MHz; central char                               | nel : 3      |       |    |        |                                                               | Signal Strength 1 >> 96%<br>Signal Strength 2 >> 100%<br>Noise Strength >> 26%                                                                                                    |                |   |
| Chan<br>Authenticati<br>Encrypti<br>Network Ty                                                    | nel >> 1 <> 2412<br>on >> Unknown<br>on >> None<br>pe >> Infrastruct                                                                       | MHz; central char<br>ure                        | nel : 3      |       |    | 1      | Fransmit                                                      | Signal Strength 1 -> 985<br>Signal Strength 2 -> 100×<br>Noise Strength >> 26%                                                                                                    | *              |   |
| Chan<br>Authenticati<br>Encrypti<br>Network Ty<br>IP Addre<br>Sub Ma                              | nel >> 1 <> 2412<br>ion >> Unknown<br>ion >> None<br>pe >> Infrastruct<br>iss >> 192.168.8.1<br>isk >> 255.255.25                          | MHz; central char<br>ure<br>13                  | mel:3        |       |    | T      | Fransmit<br>Link Speed                                        | Storial Strength 1 ->> 965           Storial Strength 2 ->> 1005           Noise Strength >> 26%           >> 270.0 Mbps           >> 0.00 Mbps                                                  | àх             |   |
| Chan<br>Authenticat<br>Encrypti<br>Network Ty<br>IP Addre<br>Sub Ma<br>Default Gatew              | nel >> 1 <> 2412<br>ion >> Unknown<br>ion >> None<br>pe >> Infrastruct<br>:ss >> 192.168.8.'<br>:sk >> 255.255.25<br>ay >> 192.168.8.'     | WHz; central char<br>ure<br>13<br>5.0           | inel:3       |       |    | T      | fransmit<br>Link Speed<br>Throughput                          | Storial Strength 1 >> 965           Storial Strength 1 >> 965           Storial Strength 2 >> 100           Noise Strength >> 26%           >> 270.0 Mbps           >> 0.000 Kbps           0.00 | ax<br>00       |   |
| Chan<br>Authenticati<br>Encrypti<br>Network Ty<br>IP Addre<br>Sub Ma<br>Default Gatew             | nel >> 1 <> 2412<br>ion >> Unknown<br>ion >> None<br>pe >> Infrastruct<br>:ss >> 192.168.8.<br>isk >> 255.255.25<br>ay >> 192.168.8.<br>H1 | WHz; central char<br>ure<br>13<br>5.0<br>1      | inel:3       |       |    | T      | Transmit<br>Link Speed<br>Throughput                          | Signal Strength 1 >> 985           Signal Strength 2 >> 100×           Noise Strength >> 26%           >> 270.0 Mbps           >> 0.000 Kbps           0.0                                       | ах<br>00<br>ps |   |
| Chan<br>Authenticati<br>Encrypti<br>Network Ty<br>IP Addre<br>Sub Ma<br>Default Gatew<br>BW >> 40 | nel >> 1 <> 2412<br>ion >> Unknown<br>ion >> None<br>pe >> Infrastruct<br>iss >> 192.168.8.<br>isk >> 255.255.25<br>ay >> 192.168.8.<br>H1 | MHz; central char<br>ure<br>13<br>5.0<br>1<br>7 | nel : 3      |       |    | T      | Fransmit<br>Link Speed<br>Throughput<br>Receive<br>Link Speed | Signal Strength 1 >> 905           Signal Strength 2 >> 100           Noise Strength >> 26%           >> 270.0 Mbps           >> 0.000 Kbps           >> 81.0 Mbps                               | 8X<br>00<br>05 |   |

#### 5. Ustanawianie połączenia Ad-hoc

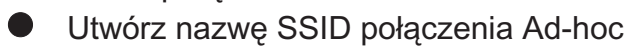

| 🞼 RaUI        |                     |                                         |            |         |                                |        | x   |
|---------------|---------------------|-----------------------------------------|------------|---------|--------------------------------|--------|-----|
| P=            | 11                  | ~~~~~~~~~~~~~~~~~~~~~~~~~~~~~~~~~~~~~~~ |            | (a)     | (A)                            | ?      | 0   |
| Profile       | Network             | Advanced                                | Statistics | ACAAAA  | ZAWA                           |        | P   |
|               |                     |                                         |            |         |                                |        | IX. |
| -             |                     | - Profile List                          |            |         | Profile Name >>                |        |     |
|               |                     |                                         |            |         |                                |        |     |
|               |                     |                                         |            |         | SSID ##                        |        |     |
|               |                     |                                         |            |         | Network Type >>                |        |     |
|               |                     |                                         |            |         | Authentication >>              |        |     |
|               |                     |                                         |            |         | Encryption >>                  |        |     |
|               |                     |                                         |            |         | Use 802.1x >>                  |        |     |
|               |                     |                                         |            |         | Channel >>                     |        |     |
|               |                     |                                         |            |         | Power Save Mode >>             |        |     |
|               |                     |                                         |            |         | Tx Power >>                    |        |     |
|               |                     |                                         |            |         | RTS Threshold >>               |        |     |
|               |                     |                                         |            |         | Fragment Threshold >>          |        |     |
| Add           | Edit                | Dele                                    | ete Ad     | ctivate |                                |        |     |
|               |                     |                                         |            |         |                                |        |     |
| Stat          | tus >>TECHNICLAN<   | -> 00-AA-AB-02-0A-8                     | 5          |         | Link Quality >> 100%           |        |     |
| Extra li      | nfo >> Link is Up [ | TxPower:100%]                           |            |         | Signal Strength 1 ×≻-56 dBm    |        |     |
| Chan          | nel >> 1 <> 2412    | MHz; central char                       | nnel:3     |         | Signal Strength 2 >>-51 dBm    |        |     |
| Authenticat   | ion >> Unknown      |                                         |            |         | Noise Strength >> -92 dBm      |        |     |
| Encrypt       | ion >> None         |                                         |            |         |                                |        |     |
| Network Ty    | /pe >> Infrastruct  | ture<br>42                              |            |         | Transmit                       | 1      |     |
| Sub Ma        | ess >> 192, 100.0.  | 15                                      |            |         | Link Speed >> 270.0 Mbps       |        |     |
| Default Gatew | lav >> 197, 168, 8  | 1                                       |            |         | Throughput >> 0.592 Kbps 3.872 |        |     |
|               | H1                  | т                                       |            |         | Kbps 1                         | . 11   |     |
| PW >> 40      |                     | Chillion a                              | . 17       |         | Link Speed >> 216.0 Mbps       | Luther |     |
| GL >> long    | MCS >> 1            | 5 SMRU 7                                | o 20       |         | Throughput >> 26.896 Kbps      |        |     |
| di zz julig   | mos 22 1            | 2 2/4/(12                               | - 10       |         | 28.268<br>Kbps                 |        |     |
|               |                     |                                         |            |         |                                |        |     |

**SELUE**WAY

A

| RaUI     |                  |              |            |        |                       |                                    | × |
|----------|------------------|--------------|------------|--------|-----------------------|------------------------------------|---|
| P=       |                  | 5-463        | -          | -M     | A                     |                                    | 2 |
| Profile  | Network          | Advanced     | Statistics | WWW    | WPS                   |                                    | R |
|          |                  | Profile List |            |        |                       |                                    |   |
|          |                  |              |            |        | Profile Name >>       |                                    |   |
|          |                  |              |            |        | SSID >>               |                                    |   |
|          |                  |              |            |        | Network Type >>       |                                    |   |
|          |                  |              |            |        | Authentication >>     |                                    |   |
|          |                  |              |            |        | Encryption >>         |                                    |   |
|          |                  |              |            |        | Use 802.1x >>         |                                    |   |
|          |                  |              |            |        | Channel >>            |                                    |   |
|          |                  |              |            |        | Power Save Mode >>    |                                    |   |
|          |                  |              |            |        | Tx Power >>           |                                    |   |
|          |                  |              |            |        | RTS Threshold >>      |                                    |   |
|          |                  |              |            |        | Fragment Threshold >> |                                    |   |
| Add      | Edit             | Dele         | te Ac      | tivate |                       |                                    |   |
| System ( | Config Aut       | h.\Encry.    | 8021X      |        |                       |                                    |   |
|          | Profile Name >:  | PROF1        |            |        | Network Type >>       | Adhoc 🔻                            |   |
|          | SSID >:          |              |            | •      | Tx Power >>           | Ad hoc                             |   |
| Pc       | wer Save Mode >: |              | ₽S₩        | _      | Preamble >>           | <ul> <li>Infrastructure</li> </ul> |   |
|          |                  |              |            |        | Channel >>            | 1 💌                                |   |
| 🔲 RTS TR | reshold          |              | 0          |        | 2347                  | 2347                               |   |
| 🗌 Fragm  | ent Threshold    | 2            |            |        | 2346                  | 2346                               | 1 |
|          |                  |              | ок         | C.     | ancel                 |                                    |   |

## **S**BLUEWAY

B

| aor                   |                                                                       |                                                   |                                |         |                                                                                                    |                        | -     | - |
|-----------------------|-----------------------------------------------------------------------|---------------------------------------------------|--------------------------------|---------|----------------------------------------------------------------------------------------------------|------------------------|-------|---|
| P                     |                                                                       | 500                                               |                                | Ros     | Ø                                                                                                    |                        |       |   |
| Profile               | Network                                                               | Advanced                                          | Statistics                     | WWW     | WPS                                                                                                    |                        |       |   |
|                       |                                                                       | Profile List                                      |                                |         |                                                                                                    |                        |       |   |
|                       |                                                                       |                                                   |                                |         | Profile Name >>                                                                                                    |                        |       |   |
|                       |                                                                       |                                                   |                                |         | SSID >>                                                                                                    |                        |       |   |
|                       |                                                                       |                                                   |                                |         | Network Type >>                                                                                                    |                        |       |   |
|                       |                                                                       |                                                   |                                |         | Authentication >>                                                                                                    |                        |       |   |
|                       |                                                                       |                                                   |                                |         | Encryption >>                                                                                                    |                        |       |   |
|                       |                                                                       |                                                   |                                |         | Use 802.1× >>                                                                                                    |                        |       |   |
|                       |                                                                       |                                                   |                                |         | Channel and                                                                                                    |                        |       |   |
|                       |                                                                       |                                                   |                                |         | Channel >>                                                                                                    |                        |       |   |
|                       |                                                                       |                                                   |                                |         | Channel >><br>Power Save Mode >>                                                                                                    |                        |       |   |
|                       |                                                                       |                                                   |                                |         | Channel >><br>Power Save Mode >><br>Tx Power >><br>PTS Threebold >>                                                                                                    |                        |       |   |
|                       |                                                                       |                                                   |                                |         | Channel >><br>Power Save Mode >><br>Tx Power >><br>RTS Threshold >><br>Fregment Threshold >>                                                                                  |                        |       |   |
| Add<br>System C       | Edit                                                                  | Dele                                              | ete Ac<br>8021X                | stivate | Channel >><br>Power Save Mode >><br>Tx Power >><br>RTS Threshold >><br>Fregment Threshold >>                                                                                  |                        |       |   |
| Add<br>System C       | Edit<br>Config Aut<br>Profile Name >>                                 | Dele                                              | e <b>te A</b> d<br>802.1X      | tivate  | Channel >><br>Power Save Mode >><br>Tx Power >><br>RTS Threshold >><br>Fregment Threshold >><br>Network Type >>                                                               | Arlhos                 | •     |   |
| Add<br>System C       | Edit<br>Config Aut<br>Profile Name >><br>SSID >>                      | Dele<br>h. \ Encry.<br>PROF1<br>TEGHNICLAN        | ete Ac<br>8021X                | stivate | Channel >><br>Power Save Mode >><br>Tx Power >><br>RTS Threshold >><br>Frogment Threshold >><br>Network Type >><br>Tx Power >>                                                | Adhoc<br>Auto          |       |   |
| Add<br>System C       | Edit<br>Config Aut<br>Profile Name >><br>SSID >>                      | PROF 1                                            | ete Ac<br>8021X                | etivate | Channel >><br>Power Save Mode >><br>Tx Power >><br>RTS Threshold >><br>Fragment Threshold >><br>Network Type >><br>Tx Power >><br>Preamble >>                                 | Arlhoc<br>Auto<br>Auto | •     |   |
| Add<br>System C       | Edit<br>Config Aut<br>Profile Name >><br>SSID >><br>wwer Save Mode >> | PROF 1<br>TECHNICLAN                              | s <b>te Ac</b><br>8021X<br>PSM | etivate | Channel >><br>Power Save Mode >><br>Tx Power >><br>RTS Threshold >><br>Fragment Threshold >><br>Network Type >><br>Tx Power >><br>Preamble >><br>Channel >> 1                 | Arlhoc<br>Auto<br>Auto | * *   |   |
| Add<br>System C       | Edit<br>Config Aut<br>Profile Name >><br>SSID >><br>wwer Save Wode >> | PROF1<br>TECHNICLAN                               | ete Ac<br>8021X<br>PSM         | rtivate | Channel >> Power Save Mode >> Tx Power >> RTS Threshold >> Fragment Threshold >> Network Type >> Tx Power >> Preamble >> Channel >> 1                                         | Arlhoc<br>Auto<br>Auto | * * * |   |
| Add<br>System C<br>Po | Edit<br>Config Aut<br>Profile Name >><br>SSID >><br>Wer Save Mode >>  | Dele<br>h. \ Encry.<br>PROF1<br>TECHNICLAN<br>CAM | ete Ac<br>8021X<br>PSM         | etivate | Channel >> Power Save Mode >> Tx Power >> RTS Threshold >> Fregment Threshold >> Network Type >> Tx Power >> Preamble >> Channel >> 1 2347 2347 2347 2347 2347 2347 2347 2347 | Arlhoc<br>Auto<br>Auto | • • • |   |

C

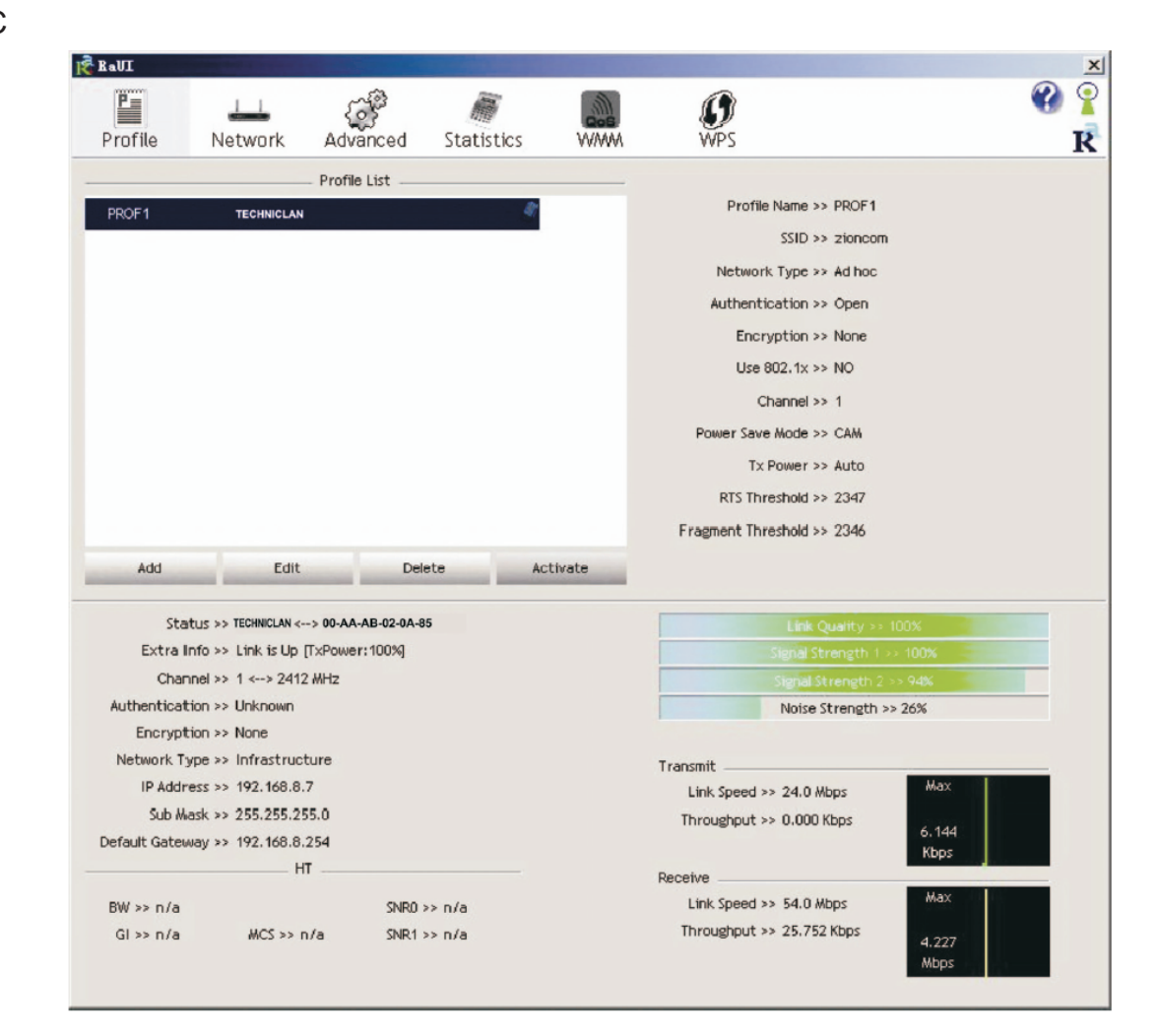

5.2 Skonfiguruj statyczny adres IP dla połączenia Ad-hoc.

A Na stronie właściwości połączenia kliknij dwukrotnie element Internet Protocol(TCP/IP)

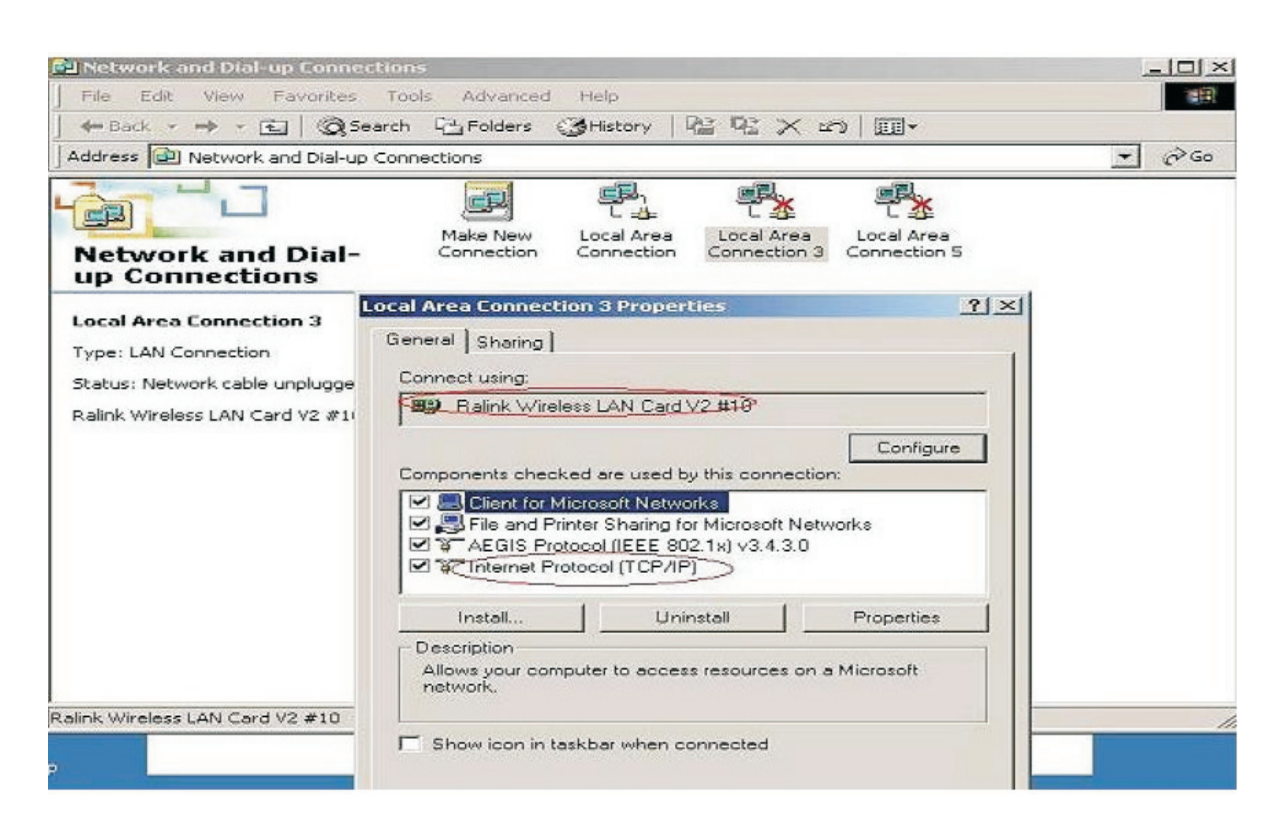

BLUEWAY

B Wyświetlone zostanie poniższe okno

| neral                                                                                                  |                           |                     |                  |                         |                   |
|----------------------------------------------------------------------------------------------------|---------------------------|---------------------|------------------|-------------------------|-------------------|
| ou can get IP settings assigned (<br>his capability. Otherwise, you nee<br>he appropriate IP settings. | automatica<br>d to ask ye | illy if y<br>our ne | our ne<br>stwork | twork sup<br>administra | ports<br>ator for |
| C Obtain an IP address automa                                                                          | atically                  |                     |                  |                         |                   |
| Uge the following IP address                                                                           | :                         |                     |                  |                         |                   |
| IP address:                                                                                            |                           |                     |                  |                         | 1                 |
| Sybnet mask:                                                                                           |                           |                     |                  |                         |                   |
| Default gateway:                                                                                       |                           |                     |                  |                         |                   |
|                                                                                                    | nutomotio                 |                     |                  |                         |                   |
| <ul> <li>Use the following DNS server</li> </ul>                                                       | er addresse               | 52:                 |                  |                         |                   |
| Ereferred DNS server:                                                                                  |                           |                     |                  |                         | 1                 |
| Alternate DNS server:                                                                                  |                           |                     |                  |                         |                   |
|                                                                                                    |                           |                     |                  |                         |                   |
|                                                                                                    |                           |                     |                  | Adya                    | nced              |
|                                                                                                    |                           | _                   | OK               | _                       | Erro              |
|                                                                                                    |                           |                     | UK               |                         | Canc              |

C Wypełnij puste pola adresu IP. Przykładowe wartości pokazane są poniżej:

| iternet Protocol (TCP/IP) Pro                                                                          | perties                                                                | <u>? ×</u>         |
|----------------------------------------------------------------------------------------------------|------------------------------------------------------------------------|--------------------|
| General                                                                                                |                                                                        |                    |
| You can get IP settings assigned<br>this capability. Otherwise, you ne<br>the appropriate IP settings. | d automatically if your network su<br>ed to ask your network administr | pports<br>ator for |
| C Dbtain an IP address autor                                                                           | natically                                                              |                    |
| - ← Use the following IP addres                                                                        | ss:                                                                    |                    |
| IP address:                                                                                            | 192.168.1.1                                                            |                    |
| S <u>u</u> bnet mask:                                                                                  | [255 . 255 . 255 . 0                                                   |                    |
| Default gateway:                                                                                       |                                                                        | 1                  |
| C Obtain DNS server address                                                                            | s automatically                                                        |                    |
| - C Use the following DNS serv                                                                         | ver addresses:                                                         |                    |
| Preferred DNS server:                                                                                  | · · · ·                                                                |                    |
| Alternate DNS server:                                                                                  | Γ                                                                      |                    |
|                                                                                                    | Adya                                                                   | inced              |
|                                                                                                    | ОК                                                                     | Cancel             |
|                                                                                                    |                                                                        |                    |

D Kliknij przycisk OK, aby zakończyć proces konfiguracji

| eral   Sharing  <br>nnect using: |                       |                    |
|----------------------------------|-----------------------|--------------------|
| nnect using:                     |                       |                    |
|                                  |                       |                    |
| Palink Wireless L4               | N Card V2 #10         |                    |
|                                  |                       | Configure          |
| mponents checked ar              | e used by this conne  | ection:            |
| 🖳 Client for Microso             | oft Networks          |                    |
| 🖳 🔜 File and Printer S           | haring for Microsoft  | Networks           |
| AEGIS Protocol (                 | (IEEE 802.1x) v3.4.3  | .0                 |
| 1 3 Internet Protocol            | (TCP/IP)              |                    |
|                                  |                       |                    |
| Install                          | Uninstall             | Properties         |
| escription                       |                       |                    |
| Transmission Control F           | Protocol/Internet Pro | tocol. The default |
| across diverse interco           | nnected networks.     | communication      |
|                                  |                       |                    |
| Show icon in taskbar             | when connected        |                    |
|                                  |                       |                    |
|                                  |                       |                    |
|                                  |                       |                    |

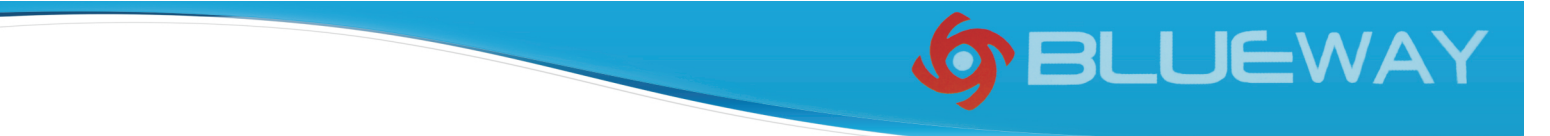

5.3 Konfiguracja połączenia Ad-Hoc dla jednego punktu została zakończona

5.4 Skonfiguruj kolejny punkt Ad-hoc, postępując zgodnie z opisem z punktów A, B, C, D.

5.5 Połączenie trybu Ad-hoc zostało skonfigurowane. Możliwe jest wzajemne łączenie się komputerów ze sobą.

Uwaga: Aby zrealizować połączenie Ad-Hoc, należy pamiętać o korzystaniu z tego samego kanału. Jego statyczny adres IP powinien znajdować się w tej samej podsieci. Również nazwa SSID musi być jednakowa.

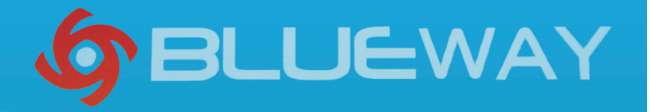

Urządzenie zawiera wartościowe (niebezpieczne) materiały. Należy je utylizować oddzielnie od niesortowanych odpadów domowych. Zużyte urządzenie należy utylizować w sposób właściwy i fachowy, zgodnie z przepisami i ustawami obowiązującymi w danym kraju.

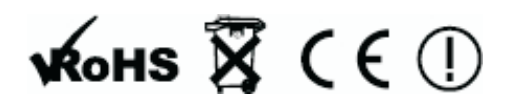